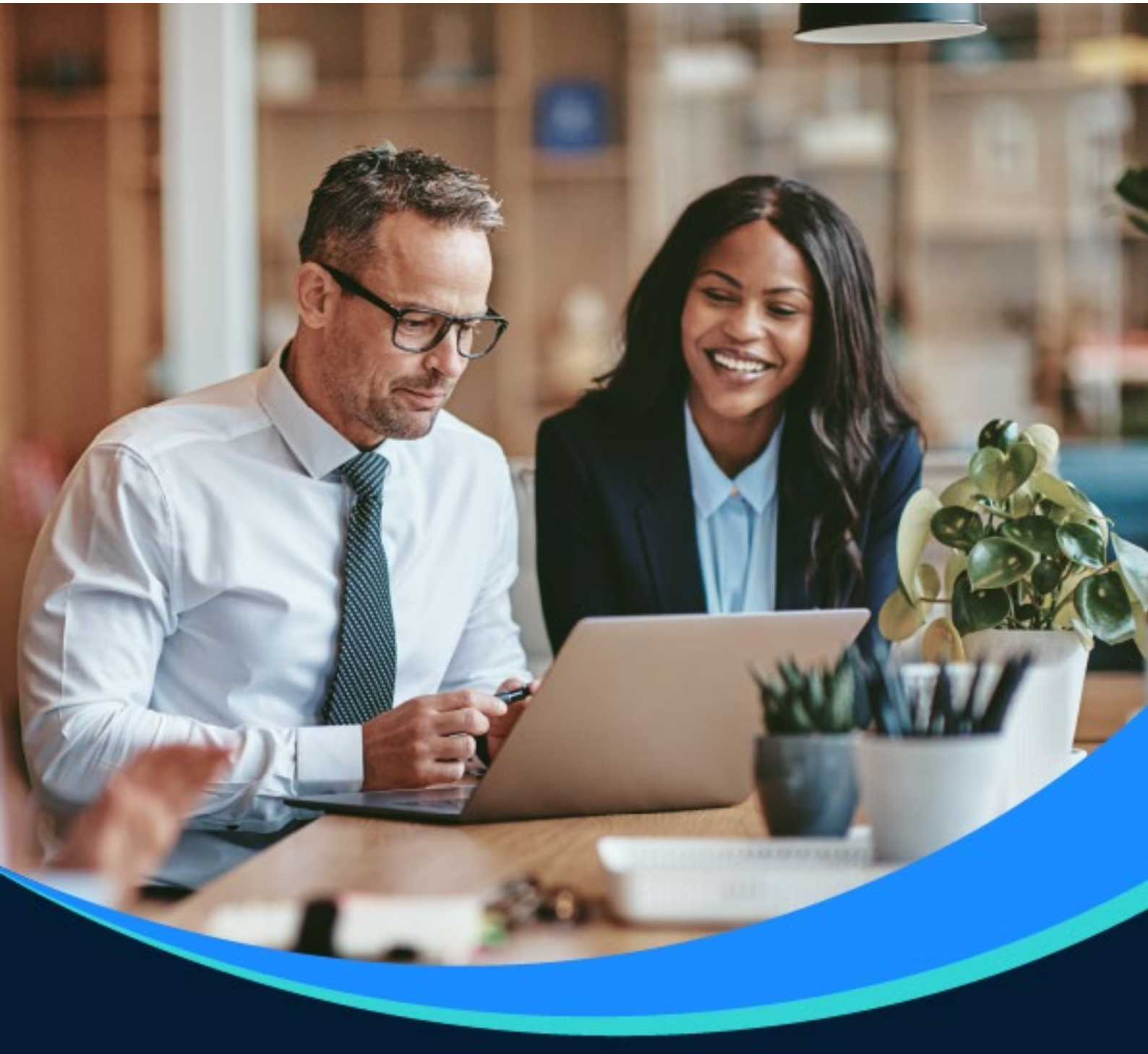

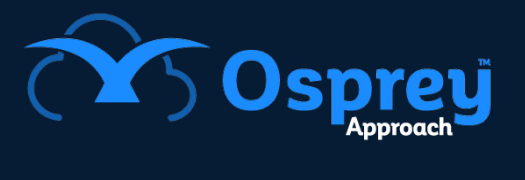

# **Release Notes**

Update: v2.18.0

Windows Case Management App

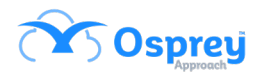

### Contents

| Redirected Key Dates                  | 3  |
|---------------------------------------|----|
| Bill Addressee                        | 3  |
| Matter Description                    | 3  |
| Contact Details                       | 3  |
| Contact Fields                        | 4  |
| Multiline Address                     | 4  |
| Expert Type Filter                    | 5  |
| Exported Email Content                | 6  |
| Matter History Folders                | 6  |
| Case Management redirect              | 6  |
| Add Client                            | 7  |
| Email Forwarding                      | 7  |
| Archived Matter Search Results        | 8  |
| Archived / Prospect clients in search | 9  |
| Matter History Folder when emailing   | 9  |
| Email Details                         | 10 |
| Duplicating attachments with emails   | 11 |
| Web-enable emails                     | 11 |
| Global Matter History                 | 11 |
| InfoTrack labels                      | 12 |
| Matter History Folders                | 12 |
| Saving Bills                          | 13 |
| Matter Restrictions Switch            | 13 |
| Go Live                               | 16 |
| Addition of Integrations              | 16 |
| Packages                              | 17 |

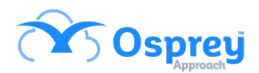

# **Redirected Key Dates**

Previously, redirected key dates were not visible from the home screen of Osprey.

In this update, the home screen now has a tab for redirected key dates.

| Osprey         | Approach Case Managemer |   |                                                  |                         |                |                  |                    |                    |     |            |            |                                                           |            |
|----------------|-------------------------|---|--------------------------------------------------|-------------------------|----------------|------------------|--------------------|--------------------|-----|------------|------------|-----------------------------------------------------------|------------|
| ≡              |                         |   | Today's Units:<br>Today's Time:<br>Today's Value | 0<br>00h:00m<br>: £0.00 |                |                  |                    | Global search      |     |            | Q          |                                                           | mihai 🚫    |
| ۲              | Osprey Browser Ap       | р | Workflow                                         | Status Bar              |                |                  |                    |                    |     |            |            |                                                           | ĺ          |
| $\hat{\omega}$ |                         |   | Home - RE                                        | :G01283/1 (r            | reg1283sn reg1 | 283fn/M1Preg     | gr1283 ed) FE: MH  | GRD WT: MH_WT1     |     |            |            |                                                           |            |
| ~              | Client/Matter           | Œ | A00080                                           | 1                       | AAA            |                  | Default Matter     |                    |     | 02/09/2020 | 10WEEK     | Andr Edited                                               | •          |
|                |                         |   | RE0010                                           | 2                       | regr sn regr f | n Edited ri      | Family WT (WF with | many items) Edited |     | 03/09/2020 | SEARCHFLOW | SEARCHFLOW NOTES                                          | •          |
| Ē              | Case Management         |   | RE0010                                           | 2                       | regr sn regr f | n Edited ri      | Family WT (WF with | many items) Edited |     | 08/09/2020 | SEARCHFLOW | note 1                                                    | •          |
| m              | Client Ledgers          |   | RE0013                                           | 1                       | regr sn edited | l regr fn edited | regr md - EDITED   |                    |     | 09/09/2020 | 10WEEK     | wf regr                                                   | •          |
| ت              |                         |   | REGOOO                                           | 01 1                    |                |                  | Erasure rights     |                    |     | 20/10/2020 | _MWTEST    | Erasure request                                           | •          |
| \$             | Banks & Journals        | Ħ | REGOOO                                           | 01 1                    |                |                  | Erasure rights     |                    |     | 24/10/2020 | 10WEEK     | Erasure request                                           | •          |
|                | Contacts                |   |                                                  |                         |                |                  |                    |                    |     |            |            |                                                           |            |
|                |                         | l | NV REDIREC                                       | TED KEY DATE            | ES             |                  |                    |                    |     |            |            |                                                           |            |
| 圓              | Organisations           |   | CLIENT                                           | MATTER                  | CLIENT NAME    | MATTER DESCRIP   | TION               |                    | F/E | KEY DATE   | TYPE       | NOTES                                                     | SUP F/E    |
| PPP            |                         |   | L00052                                           | 6                       | Lane Ruth      | Sale of 3 Merc   | hant Lane          |                    | DAN | 27/07/2021 | CHASECOURT | Chase Court for response                                  | •          |
|                | Case bundle             |   | 100003                                           | 1                       | Wilson         | Sale 6 Anfield   | Road               |                    | DAN | 09/08/2021 | COURTDATE  | Court re: Mr Jones                                        | •          |
| •              | Packages                |   | 100003                                           | 1                       | Wilson         | Sale 6 Anfield   | Road               |                    | DAN | 11/08/2021 | REMINDER   | Prep contract pack & send to purchaser's sols             | •          |
| ~              |                         | _ | 100003                                           | 1                       | Wilson         | Sale 6 Anfield   | Road               |                    | DAN | 13/09/2021 | _MWTEST    | Matts Test                                                | •          |
| Q              | Time Recording          | Ε | 100003                                           | 1                       | Wilson         | Sale 6 Anfield   | Road               |                    | DAN | 28/09/2021 | _MWTEST    | Matts Test                                                | •          |
| áúil           | Reports                 | Œ | 100003                                           | 1                       | Wilson         | Sale 6 Anfield   | Road               |                    | DAN | 03/11/2021 | CHASECLI   | File Opened Date                                          | •          |
|                |                         |   | 100003                                           | 1                       | Wilson         | Sale 6 Anfield   | Road               |                    | DAN | 16/11/2021 | CHASECLI   | File Opened Date                                          | •          |
|                |                         |   | 100003                                           | 1                       | Wilson         | Sale 6 Anfield   | Road               |                    | DAN | 22/11/2021 | CHASECLI   | File Opened Date                                          | •          |
|                |                         |   | 100003                                           | 1                       | Wilson         | Sale 6 Anfield   | Road               |                    | DAN | 24/11/2021 | CHASECLI   | File Opened Date                                          | •          |
| 0              | Help                    |   | 100003                                           | 1                       | Wilson         | Sale 6 Anfield   | Road               |                    | DAN | 29/11/2021 | CHASECLI   | Client to return signed client care pack                  | •          |
| ٢              | Sign Out                |   |                                                  |                         |                |                  |                    |                    |     |            | l'm Po     | sit, your virtual assistant! Please, tell me what you war | nt to do 関 |

# **Bill Addressee**

The bill addressee name field now has a new maximum of 100 characters.

### **Matter Description**

The matter description field now has a new maximum of 255 characters.

### **Contact Details**

Previously, when users added a new client, they were not automatically prompted to input contact details.

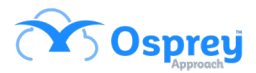

In this update, the app now mirrors the behaviour of the browser and will automatically open the contact detail section when creating a new client.

### **Contact Fields**

Previously, when accessing contacts from a dossier page / custom questionnaire, the dropdown list only displayed information regarding the contact.

In this update, users will be able to see if that contact is linked to an organisation. If they are not linked to an organisation "No organisation" is displayed.

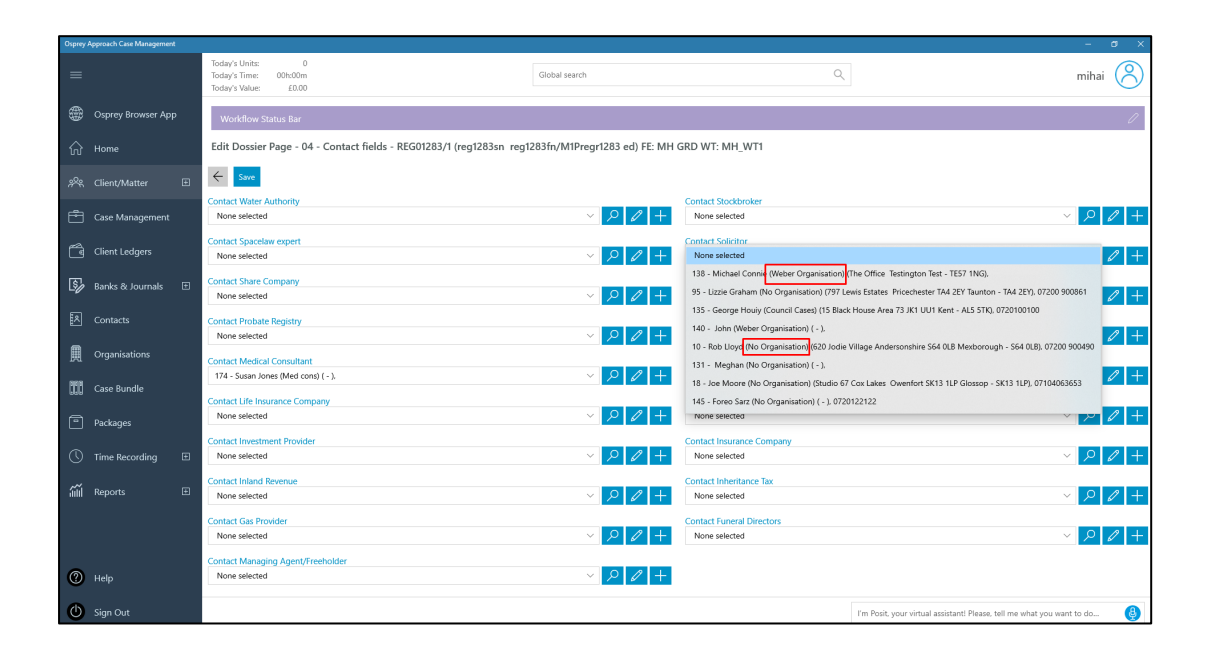

### **Multiline Address**

Previously, when the address type was used for a dossier field, the user would have to use the pipe punctuation symbol to show different lines.

In this update, it displays as it would in the browser, showing a separate box for each line of the address.

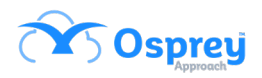

| Osprey Approach Case Management |                                                                           |                                                   |                                       | – ø ×                                                                  |
|---------------------------------|---------------------------------------------------------------------------|---------------------------------------------------|---------------------------------------|------------------------------------------------------------------------|
| =                               | Today's Units: 482<br>Today's Time: 49h:42m<br>Today's Value: £5430.00    | Global search                                     | С                                     | mihai 🚫                                                                |
| Osprey Browser App              | Workflow Status Bar                                                       |                                                   |                                       | 0                                                                      |
| ☆ Home                          | Edit Dossier Page - ADDRESS FIELDS TYPE - REG00032/1                      | RegSN RegFN/M1P) FE: MH GRD WT: MH                | _WT1                                  |                                                                        |
| 斧 Client/Matter 日               | ← Save                                                                    |                                                   |                                       |                                                                        |
| Add New Individual              | Addr_Copy_from_correspondence _address<br>h wcm a wcm pt wcm c wcm pc wcm | _                                                 | Addr_Cpy_frm_to_ correspondence_addre | :55                                                                    |
| Add New Company                 | Addr_Copy_to_correspondence_address                                       |                                                   | Addr_no_tick                          |                                                                        |
| Label Printing                  |                                                                           |                                                   |                                       |                                                                        |
| Case Management                 |                                                                           | Address Locator - Osprey Approach Case Management | - 🗆 X                                 |                                                                        |
| Client Ledgers                  |                                                                           | Save                                              |                                       |                                                                        |
| 🖏 Banks & Journals 🛛 🖽          |                                                                           | Area a wcm                                        |                                       |                                                                        |
| A Contacts                      |                                                                           | Postal Town pt wcm                                |                                       |                                                                        |
| Organisations                   |                                                                           | County c wcm Postcode                             |                                       |                                                                        |
| Case Bundle                     |                                                                           | DCopy from Correspondence Address DCopy           | to Correspondence Address             |                                                                        |
| Packages                        |                                                                           | Copy non correspondence Address (Copy             | to consuportatine Address             |                                                                        |
| () Time Recording               |                                                                           |                                                   |                                       |                                                                        |
| uu Renorts                      |                                                                           |                                                   |                                       |                                                                        |
|                                 |                                                                           |                                                   |                                       | I'm Posit, your virtual assistant! Please, tell me what you want to do |

# **Expert Type Filter**

Users can now filter documents by expert type within the app. The expert type box is added for standard, pdf and excel templates.

| Osprey |                    |                                                                                                  |                                                                        |
|--------|--------------------|--------------------------------------------------------------------------------------------------|------------------------------------------------------------------------|
| =      |                    | Today's Units: 0<br>Today's Time: 000:50m<br>Today's Nate: 10.00                                 | a mihai                                                                |
| ۲      | Osprey Browser App | Workflow Status Bar                                                                              | l l                                                                    |
| ŵ      |                    | Document Production - REG01283/1 (reg1283sn reg1283fn/M1Pregr1283 ed) FE: MH GRD WT: MH_         | NT1                                                                    |
| æ      | Client/Matter 🗉    | R Change Client/Matter 🖂 Email 烙 Conflict of Interest 🕞 Enable Client Web Access 🗒 Send SMS 🖻 Do | ument Production                                                       |
| È      |                    | Expert Type ACCOUNTANT V                                                                         |                                                                        |
| Ô      | Client Ledgers     | Search Description Search                                                                        |                                                                        |
| \$     | Banks & Journals 🗄 | Include Global                                                                                   |                                                                        |
| R      |                    | MS WS Acc Tweek<br>Work type - MH_WT1                                                            |                                                                        |
| 凲      | Organisations      |                                                                                                  |                                                                        |
| 100    | Case Bundle        |                                                                                                  |                                                                        |
| •      | Packages           |                                                                                                  |                                                                        |
| 0      | Time Recording 🔳   |                                                                                                  |                                                                        |
| ۵Ŵ     | Reports 🗉          |                                                                                                  |                                                                        |
|        |                    |                                                                                                  |                                                                        |
|        |                    |                                                                                                  |                                                                        |
| •      | Help               |                                                                                                  |                                                                        |
| ٢      |                    |                                                                                                  | I'm Posit, your virtual assistant! Please, tell me what you want to do |

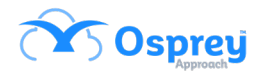

### **Exported Email Content**

Previously, some emails exported to Osprey using the Outlook connector were not available to print from the app.

In this update, this feature functions as expected.

## **Matter History Folders**

When saving a document into Osprey, the matter history folders (in the save pop-up window) will now display in alphabetical order.

| Osprey Approach Case Management |                                                                   |                                       | - 0 ×                                                                    |
|---------------------------------|-------------------------------------------------------------------|---------------------------------------|--------------------------------------------------------------------------|
| =                               | Today's Units: 0<br>Today's Time: 00h:00m<br>Today's Value: £0.00 | Global search Q                       | mihai 🔗                                                                  |
| Osprey Browser App              | Workflow Status Bar                                               |                                       | l l                                                                      |
| ∩் Home                         | Edit Matter History Metadata - REG01283/1 (reg1283sn reg1283fn/1  | /1Pregr1283 ed) FE: MH GRD WT: MH_WT1 |                                                                          |
| 📯 Client/Matter 🖽               | ← Save                                                            |                                       |                                                                          |
| Case Management                 | Client<br>REG01283                                                |                                       | 9,                                                                       |
| Client Ledgers                  | Matter<br>1                                                       |                                       | V Global                                                                 |
| 💱 Banks & Journals 🖽            | Load Client                                                       |                                       |                                                                          |
| A Contacts                      | Folder 🗠 🗅 Matter History                                         |                                       |                                                                          |
| Organisations                   | > _ 0_Adelini<br>> _ 0_Adelini                                    |                                       |                                                                          |
| Case Bundle                     | > _ 0_Test                                                        |                                       |                                                                          |
| Packages                        | Please select                                                     |                                       | ~                                                                        |
| 🕚 Time Recording 🔳              | Outlook imported e-mail -RTF                                      |                                       |                                                                          |
| íííí Reports ⊡                  |                                                                   |                                       |                                                                          |
|                                 |                                                                   |                                       |                                                                          |
|                                 | Retention Period                                                  |                                       | ×                                                                        |
|                                 | Processed Date                                                    |                                       |                                                                          |
| () Help                         | 25/05/2022                                                        |                                       |                                                                          |
| Sign Out                        |                                                                   |                                       | I'm Posit. your virtual assistant! Please. tell me what you want to do 😢 |

### **Case Management redirect**

Previously, when users clicked Case Management from the navigation menu within the app, the first screen displayed was Key Dates.

In this update, when Case Management is clicked, it takes users to the matter history to mirror the web browser.

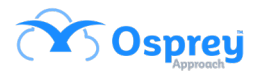

# **Add Client**

A new shortcut has been added to the left-hand side navigation menu, under the Client / Matter section, for users to add a new client.

| Osprey     | spay Approxib Cate Management - d X        |                                                       |                                             |                       |                       |                           |                  |                |                  |       |           |            |                |                   |                     |                 |         |
|------------|--------------------------------------------|-------------------------------------------------------|---------------------------------------------|-----------------------|-----------------------|---------------------------|------------------|----------------|------------------|-------|-----------|------------|----------------|-------------------|---------------------|-----------------|---------|
| =          |                                            |                                                       | Today's U<br>Today's Ti<br>Today's V        | nits:<br>me:<br>alue: | 0<br>00h:00m<br>£0.00 |                           |                  |                | Global search    |       |           | C          | λ.             |                   |                     |                 | mihai 🚫 |
| ۲          | Osprey Browser App                         |                                                       | Workf                                       | low Sta               | itus Bar              |                           |                  |                |                  |       |           |            |                |                   |                     |                 | l       |
| ଜ          |                                            |                                                       | Home -                                      | REGO                  | )1283/1 (re           | g1283sn reg1283fn/M1P     | regr128          | 3 ed) FE: MH   | I GRD WT: MH_WT1 |       |           |            |                |                   |                     |                 |         |
| R          | Client/Matter                              |                                                       | MATTERS FOR REVIEW                          |                       |                       |                           |                  |                |                  |       |           |            |                |                   |                     |                 |         |
|            |                                            | CLIENT MATTER CLIENT NAME MATTER DESCRIPTI            |                                             |                       |                       |                           | ATTER DESCRIPTIO | DN             |                  | F/E   | REVIEW DA | TE TYPE    | PERIOD         | TIME LMD          | LMD                 | SUP F/E         |         |
|            | Add New Individual                         |                                                       | C00004 1 CRIME S CRIME F CR CRIME WT - LA I |                       |                       |                           | MATTER           |                | MH GR            | D     |           | 60         |                | 21/02/2020        | •                   |                 |         |
|            | Add New Company                            | C00005 1 CRIME EXCEED WIP CRIME WT - L                |                                             |                       |                       |                           | RIME WT - LA N   | Vlatter        |                  | MH GR | D         |            | 1              |                   | 22/01/2019          | •               |         |
|            | C00008 1 CIVIL S CIVIL F CVL Default Matte |                                                       |                                             |                       | Default Matter        |                           |                  | MH GR          | D                |       | 1         |            | 21/01/2021     | •                 |                     |                 |         |
|            | Label Printing                             | I Printing M00003 1 MH1 S MH1 F mh1 Family P Individu |                                             |                       |                       | ual client 1 SR MH GRD    |                  |                |                  | 1     |           |            | •              |                   |                     |                 |         |
| Ē          | Case Management                            | igement M00003 2 MH1 S MH1 F mh1 LA ind cl 1          |                                             |                       |                       | A ind cl 1                |                  |                | MH NG            |       |           | 1          | 1              |                   | •                   |                 |         |
| _          |                                            |                                                       | LOOD                                        | 02                    | 1                     | LITIGATION S LITIGATION F | Q D              | Default Matter |                  |       | MH GR     | D          |                | 1                 |                     | 13/10/2018      | •       |
| õ          | Client Ledgers                             |                                                       | XCO                                         | 00001                 | 1                     | X Co                      | N                | /H 1 Matter wq | 2                |       | MH GR     | D          |                | 7                 |                     | 30/09/2021      | •       |
| \$         | Banks & Journals                           | Ð                                                     | MOO                                         | 004                   | 1                     | MHCO1                     | Fi               | amily Matter   |                  |       | MH NG     | 25/07/20   | 018 W          | 2                 |                     | 27/08/2019      | •       |
| _          |                                            |                                                       | C000                                        | 121                   | 6                     | Conveyancing Company      | С                | ONSAL Default  | Matter           |       | MH GR     | D 21/02/20 | 19             | 0                 |                     | 06/02/2019      | •       |
| R          |                                            |                                                       | POOD                                        | 12                    | 2                     | Prospect SRN Prospect FRN | N PR D           | ebt P Non-Pros | spect Matter     |       | MH GR     | D 26/02/20 | 19             | 0                 |                     | 10/11/2021      | •       |
| A          | Organisations                              |                                                       | YOUR K                                      | Y DATI                | ES                    |                           |                  |                |                  |       |           |            |                |                   |                     |                 |         |
| 666        | Case Bundle                                |                                                       | CLIENT                                      |                       | MATTER                | CLIENT NAME               | MATTER I         | DESCRIPTION    |                  |       | F/E       | KEY DATE   | TYPE           | NOTES             |                     |                 | SUP F/E |
|            |                                            |                                                       | тоос                                        | 11                    | 1                     | Tkrcs sn Tkrcs fn Tkrcs   | Tkrcs 1          | р              |                  |       | MH GRD    | 15/08/2017 | ANTIC_COM      | 3 Days to         | Anticipated Con     | npletion        | •       |
| •          | Packages                                   |                                                       | тоос                                        | 11                    | 1                     | Tkrcs sn Tkrcs fn Tkrcs   | Tkrcs 1          | Р              |                  |       | MH GRD    | 15/08/2017 | ANTIC_COM      | 3 Days to         | Anticipated Con     | npletion        | •       |
| $\bigcirc$ | Time Recording                             | Ð                                                     | тоос                                        | 11                    | 1                     | Tkrcs sn Tkrcs fn Tkrcs   | Tkrcs 1          | Р              |                  |       | MH GRD    | 18/08/2017 | ANTIC_COM      | Anticipate        | d Completion D      | ate             | •       |
| ~~.        |                                            |                                                       | тоос                                        | 11                    | 1                     | Tkrcs sn Tkrcs fn Tkrcs   | Tkrcs 1          | Р              |                  |       | MH GRD    | 18/08/2017 | ANTIC_COM      | Anticipate        | d Completion D      | ate             | •       |
| aint       | Reports                                    | Ð                                                     |                                             |                       |                       |                           |                  |                |                  |       |           |            | I'm Posit, you | r virtual assista | nt! Please, tell me | what you want t | o do 👲  |

# **Email Forwarding**

Previously, the case management app did not offer the option to forward an email from the matter history.

In this update, this functionality has been added.

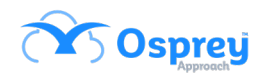

| Osprey.            | Approach Case Management |                   |                                                                                                    |                                            |                                                   |            |                |           |                                     |                                                                | - 0 ×        |  |  |  |
|--------------------|--------------------------|-------------------|----------------------------------------------------------------------------------------------------|--------------------------------------------|---------------------------------------------------|------------|----------------|-----------|-------------------------------------|----------------------------------------------------------------|--------------|--|--|--|
| =                  |                          | Too<br>Too<br>Too | day's Units: 0<br>day's Time: 00h:00m<br>day's Value: £0.00                                                       |                                            |                                                   |            | Global search  |           | Q                                   |                                                                | mihai 🚫      |  |  |  |
|                    | Osprey Browser App       |                   | Workflow Status Bar                                                                                               |                                            |                                                   |            |                |           |                                     |                                                                |              |  |  |  |
| $\widehat{\omega}$ | Home                     | Ca                | ase Management - REG01283/1 (reg1283sn reg1283fn/M1Pregr1283 ed) FE: MH GRD WT: MH_WT1                            |                                            |                                                   |            |                |           |                                     |                                                                |              |  |  |  |
| **                 | Client/Matter 🗉          |                   | Rechange Client/Matter 🖂 Email 😤 Conflict of Interest 💪 Enable Client Web Access 🗒 Send SMS 🖻 Document Production |                                            |                                                   |            |                |           |                                     |                                                                |              |  |  |  |
| Ē                  |                          | +                 | + Add Document + Add Note 🗈 Request Signature (DocuSign) 🗋 Global                                                 |                                            |                                                   |            |                |           |                                     |                                                                |              |  |  |  |
| Ĩ                  | Client Ledgers           |                   | 🕒 In Tray Items                                                                                                   | TYPE                                       | REF NUMBER                                        | CLIENT NO  | CLIENT SURNAME | MATTER NO | MATTER DESCRIPTION RETENTION PERIOD | DETAILS                                                        | CREATED DATE |  |  |  |
| <u>ি</u>           | Banks & Journals II      | , ~               | / 🛗 Matter History                                                                                                |                                            | 93834                                             | reg01283   | reg1283sn      | 1         | M1Pregr1283 ed                      | Mihai Excel Template 1 - wf ie11.xls                           | 25/05/2022   |  |  |  |
| -0                 |                          | -                 | > 🗀 0_Adelini                                                                                                    |                                            | 93833                                             | reg01283   | reg1283sn      | 1         | M1Pregr1283 ed                      | Outlook imported e-mail - cc                                   | 25/05/2022   |  |  |  |
| *                  | Contacts                 |                   | > 🗋 0_Adelini                                                                                                    |                                            | 93832                                             | reg01283   | reg1283sn      | 1         | M1Pregr12 Reply                     | Outlook imported e-mail - RTF3 rich                            | 25/05/2022   |  |  |  |
| _                  |                          |                   | > 🗀 0_Test                                                                                                    |                                            | 93831                                             | reg01283   | reg1283sn      | 1         | M1Preor1                            | Outlook imported e-mail -RTF                                   | 25/05/2022   |  |  |  |
| 閧                  | Organisations            |                   | > 🗋 00 Folder                                                                                                    | Ider Forward PEG01283 reo1283rp 1 M1Preor1 | Cheque Requisition Slin - Client Payment Received | 24/05/2022 |                |           |                                     |                                                                |              |  |  |  |
| 899                | Case Bundle              |                   | > 0000                                                                                                    |                                            | 02022                                             | REG01292   | rog1202cp      | 1         | M10rogr11 Edit                      | Chaque Requirition Slip Client Chaque Persiud                  | 24/05/2022   |  |  |  |
| 0.54               |                          |                   |                                                                                                    |                                            | 53025                                             | REG01205   | 1091203511     |           | Web Enabled                         | Cheque Requisition sup - Chent Cheque Receiveu                 | 24/03/2022   |  |  |  |
| Ð                  | Packages                 |                   | > [] 1 20 1                                                                                                    |                                            | 93685                                             | REG01283   | reg1283sn      | 1         | M1Pregr12 Delete                    | Meeting note                                                   | 17/05/2022   |  |  |  |
|                    |                          | _                 | > [] 123 folder                                                                                                   | Ľ                                          | 93684                                             | REG01283   | reg1283sn      | 1         | M1Pregr12                           | Meeting note                                                   | 17/05/2022   |  |  |  |
| 0                  | Time Recording L         | 5                 | >  14_08_regression                                                                                               | Ľ                                          | 93683                                             | REG01283   | reg1283sn      | 1         | M1Pregr1283 ed                      | Meeting note                                                   | 17/05/2022   |  |  |  |
| á                  | Reports 🗄                | 3                 | >  24_07Regression                                                                                                |                                            | 93682                                             | REG01283   | reg1283sn      | 1         | M1Pregr1283 ed                      | Meeting note                                                   | 17/05/2022   |  |  |  |
|                    |                          |                   | ChrisF                                                                                                    |                                            | 93681                                             | REG01283   | reg1283sn      | 1         | M1Pregr1283 ed                      | Meeting note                                                   | 17/05/2022   |  |  |  |
|                    |                          |                   | Client Correspondence                                                                                             |                                            | 93680                                             | REG01283   | reg1283sn      | 1         | M1Pregr1283 ed                      | Meeting note                                                   | 17/05/2022   |  |  |  |
|                    |                          |                   | > 🗀 Cris                                                                                                    | D                                          | 93679                                             | REG01283   | reg1283sn      | 1         | M1Pregr1283 ed                      | Meeting note                                                   | 17/05/2022   |  |  |  |
| 0                  | Help                     |                   | 🗀 Dan                                                                                                    | <b>D</b>                                   | 93678                                             | REG01283   | reg1283sn      | 1         | M1Pregr1283 ed                      | Meeting note                                                   | 17/05/2022   |  |  |  |
|                    |                          |                   | 🗀 davis                                                                                                    |                                            |                                                   |            |                |           |                                     |                                                                |              |  |  |  |
| ٢                  | Sign Out                 |                   |                                                                                                    |                                            |                                                   |            |                |           | 1                                   | 'm Posit, your virtual assistant! Please, tell me what you war | nt to do 🚯   |  |  |  |

### **Archived Matter Search Results**

When searching for a client, users can now see at a glance from the search results, whether the client is archived or not.

| Osprey Approach Case Management |                                                                   |                              | – a ×                                                                    |
|---------------------------------|-------------------------------------------------------------------|------------------------------|--------------------------------------------------------------------------|
| =                               | Today's Units: 0<br>Today's Time: 00h:00m<br>Today's Value: £0.00 | Global search Q              | mihai 🚫                                                                  |
| Osprey Browser App              | Workflow Status Bar                                               |                              | 0                                                                        |
| ☆ Home                          | Search Results Include Archives Include Propsects                 |                              |                                                                          |
| ۶९९ Client/Matter ⊞             | Search Again<br>Leasure rayns<br>Fee Farmer                       | res<br>Wark Tune             |                                                                          |
| Case Management                 | Chris Leek<br>                                                    | DEBT VP                      |                                                                          |
| Client Ledgers                  | T00042/1<br>Matter Description<br>Ensure rights                   | Archived<br>Yes              |                                                                          |
| 🕏 Banks & Journals 🖽            | Fee Earner<br>Adam8                                               | Work Type<br>GLOBAL          |                                                                          |
| Contacts                        | Client/Matter<br>T00042/2<br>Matter Description                   | Client Name<br>Archived      |                                                                          |
| Organisations                   | Erszure rights<br>Fee Earner<br>Adam8                             | Ves<br>Work Type<br>ADMLAW   |                                                                          |
| Case Bundle                     | Client/Matter<br>V0000001/1                                       | Client Name                  |                                                                          |
| Packages                        | Matter Uescoption<br>Default Matter<br>Fee Earner<br>Adam®        | Archned<br>No<br>Work Type   |                                                                          |
| 🕓 Time Recording 🛛 🖽            | Client/Matter<br>V000001/2                                        | Client Name                  |                                                                          |
| 📶 Reports 🗉 🖽                   | Matter Description<br>Y<br>Fee Earner                             | Archived<br>No<br>Work Type  |                                                                          |
|                                 | Audanteo                                                          | -'<br>Client Name            |                                                                          |
|                                 | Matter Description<br>Ensure rights<br>Fee Famer                  | Archived<br>Yes<br>Work Tune |                                                                          |
|                                 | Rich Wood                                                         | CONPUR                       |                                                                          |
| 🕐 Sign Out                      |                                                                   |                              | I'm Posit, your virtual assistant! Please, tell me what you want to do 🚯 |

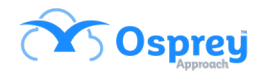

# Archived / Prospect clients in search

Previously, users were not able to filter archived/prospect clients when carrying out searches.

In this update, after the search results are displayed, users can tick to include archives and / or prospects.

| ospicy reproteir ease management |                                                                       |                                                      |                                                                        |
|----------------------------------|-----------------------------------------------------------------------|------------------------------------------------------|------------------------------------------------------------------------|
| =                                | Today's Units: 0<br>Today's Time: 00h:00m<br>Today's Value: £0.00     | Global search C                                      | mihai 🔗                                                                |
| Osprey Browser App               | Workflow Status Bar                                                   |                                                      | 0                                                                      |
| ப்பி Home                        | Search Results 🖌 Include Archives 🖌 Include Propsects                 |                                                      |                                                                        |
| 📯 Client/Matter 🖽                | Search Aqain<br>Client/Matter                                         | Client Name                                          |                                                                        |
| Case Management                  | REGO001/1<br>Matter Description<br>Erssure rights                     | Archived<br>Ves                                      |                                                                        |
| Client Ledgers                   | Fee Earner<br>MIHAI FE NO GRADE                                       | Work Type<br>MH_WT2                                  |                                                                        |
| 🛐 Banks & Journals 🖽             | Client/Matter<br>REG0003/1<br>Matter Description<br>regr 121 6        | Client Name<br>ac01 fn ac01 sn<br>Archived<br>No     |                                                                        |
| Contacts                         | Fee Earner<br>MIHAI FE WITH GRADE                                     | Work Type<br>MH_WT1                                  |                                                                        |
| Organisations                    | Client/Matter<br>RES00004/1                                           | Client Name<br>act reg co 1                          |                                                                        |
| Case Bundle                      | milling co 1<br>Fee Earner<br>Milliau FE WITH GRADE                   | No<br>Work Type<br>MH_WT1                            |                                                                        |
| Packages                         | Client/Matter<br>REG00004/2                                           | Client Name<br>ac1 reg co 1                          |                                                                        |
| 🕔 Time Recording 🖽               | Matter Description<br>m2 reg co 1<br>Fee famer<br>MIHAI FE WITH GRADE | Archived<br>No<br>Work Type<br>MH_WT2                |                                                                        |
| iiii Reports 🗉                   | Client/Matter<br>REG00028/1<br>Matter/Description                     | Client Name<br>AC1Q 1276 FN AC1Q 1276 SN<br>Archived |                                                                        |
|                                  | M1 P 1276<br>Fee Earner<br>MIHAI FE WITH GRADE                        | No<br>Work Type<br>MH_WT1                            |                                                                        |
| Help                             | Client/Matter<br>REG00028/2                                           | Client Name<br>AC1Q 1276 FN AC1Q 1276 SN             |                                                                        |
| Sign Out                         |                                                                       |                                                      | I'm Posit, your virtual assistant! Please, tell me what you want to do |

# **Matter History Folder when emailing**

Users can now designate a matter history folder, to save an email to, when sending an email via the case management app.

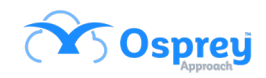

| Osprey Approach Case Management |                                                                                                    |                       |                                  | – ø ×                |
|---------------------------------|----------------------------------------------------------------------------------------------------|-----------------------|----------------------------------|----------------------|
| =                               | Today' Unitz         0           Today' Time         00h00m           Global search         C           Oday's Value         £0.00 |                       |                                  | mihai 🔗              |
| Osprey Browser App              | Workflow Status Bar                                                                                                    |                       |                                  | ĺ                    |
| ப் Home                         | Compose Email                                                                                                    |                       |                                  |                      |
| ۶९९ Client/Matter ⊡             | ← Û Û A Template (none) ☐ High Importance Create Message For Client<br>Attach Attach Form Matter History Signature                 |                       |                                  |                      |
| Case Management                 | From cbstesto@outlook.com (Fee Earner)                                                                                             |                       |                                  | → M<br>Send          |
| Client Ledgers                  | To           Cc                                                                                                    |                       |                                  | •••                  |
| 🕏 Banks & Journals 🖽            | Bcc                                                                                                    |                       |                                  |                      |
| Contacts                        | Subject Email Regarding Case: M1Pregr1283 ed                                                                                       |                       |                                  |                      |
| Organisations                   | Folder > Co_Adeini                                                                                                    |                       |                                  |                      |
| Case Bundle                     | Description                                                                                                    |                       |                                  |                      |
| Packages                        | Body                                                                                                    |                       | B                                | / U                  |
| 🕚 Time Recording 🛛 🖽            |                                                                                                    |                       |                                  |                      |
| ₩ Reports 🖽                     | Have a nice day,                                                                                                    |                       |                                  |                      |
| O Help                          | Signature                                                                                                    |                       |                                  |                      |
|                                 |                                                                                                    |                       |                                  |                      |
| U Sign Out                      |                                                                                                    | I'm Posit, your virtu | al assistant! Please, tell me wh | nat you want to do 関 |

### **Email Details**

In this update users can now add a description for an email before sending it. This description is what will appear in the matter history.

| Osprey Approac | ach Case Management |                                                      |                                            |                        |                 |                           |                        |                           | -                      | o x      |
|----------------|---------------------|------------------------------------------------------|--------------------------------------------|------------------------|-----------------|---------------------------|------------------------|---------------------------|------------------------|----------|
| =              |                     | Today's Units:<br>Today's Time: 00<br>Today's Value: | 0<br>Dh:00m<br>£0.00                       | Global search          |                 | Q                         |                        |                           | mi                     | hai 🔗    |
| 🌐 Ospi         | orey Browser App    | Workflow Status                                      | s Bar                                      |                        |                 |                           |                        |                           |                        | I        |
| Ƙ∂ Hom         |                     | Compose Email                                        |                                            |                        |                 |                           |                        |                           |                        |          |
| 🛠 Clier        | ent/Matter 🗄        | ← Û<br>Attach Att                                    | tach From Matter History Signature         | Template (none) $\lor$ | High Importance | Create Message For Client |                        |                           |                        |          |
| 🖆 Case         |                     | From                                                 | cbstesto@outlook.com (Fee Earner)          |                        |                 |                           |                        |                           | ~                      | E Sand   |
| Clier          | ent Ledgers         | To<br>Cc                                             |                                            |                        |                 |                           |                        |                           | ***                    | aenu     |
| 🖏 Bank         | nks & Journals 🗉    | Bcc                                                  |                                            |                        |                 |                           |                        |                           |                        |          |
| R Cont         | ntacts              | Subject                                              | Email Regarding Case: M1Pregr1283 ed       |                        |                 |                           |                        |                           |                        |          |
| <br>Orga       | ganisations         | Folder                                               | Matter History     D_Adelini     D_Adelini |                        |                 |                           |                        |                           |                        |          |
| Case           | e Bundle            | Description                                          | email item description                     |                        |                 |                           |                        |                           |                        |          |
| Pack           | kages               | Body                                                 |                                            |                        |                 |                           | ■ ©                    |                           | B / L                  | <u>)</u> |
| 🕚 Time         | ne Recording 🛛 🕀    |                                                      |                                            |                        |                 |                           |                        |                           |                        |          |
| iiii Repo      | ports 🖽             | Have a nic                                           | ce day,                                    |                        |                 |                           |                        |                           |                        |          |
| Help           | Þ                   | Sa                                                   | grature_                                   |                        |                 |                           |                        |                           |                        |          |
| 🕐 Sign         |                     |                                                      |                                            |                        |                 |                           | I'm Posit, your virtua | l assistantl Please, tell | me what you want to do | 👲        |

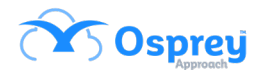

# **Duplicating attachments with emails**

Previously, if users were to attach an existing item from the matter history to an email, it would save that item separately creating duplication.

In this update, if the attachment already exists, it is not duplicated.

### Web-enable emails

Users can now web-enable emails from the case management app.

# **Global Matter History**

A checkbox has been added, when viewing the matter history, to enable the global matter history to be accessed from the app.

| Osprey | Approach Case Management |    |                                                                                                    |                                                                       |            |           |                |           |                    |                  |                                                                | - a ×        |  |  |
|--------|--------------------------|----|----------------------------------------------------------------------------------------------------|-----------------------------------------------------------------------|------------|-----------|----------------|-----------|--------------------|------------------|----------------------------------------------------------------|--------------|--|--|
|        |                          |    | Today's Units: 0<br>Today's Time: 00h:00m<br>Today's Value: £0.00                                                  |                                                                       |            |           | Global search  |           |                    |                  | mihai 🔗                                                        |              |  |  |
| ٢      |                          |    | Workflow Status Bar                                                                                                |                                                                       |            |           |                |           |                    |                  |                                                                |              |  |  |
| ଜ      |                          |    | Case Management - REG01283/1 (reg1283sn reg1283fn/M1Pregr1283 ed) FE: MH GRD WT: MH_WT1                            |                                                                       |            |           |                |           |                    |                  |                                                                |              |  |  |
| **     | Client/Matter            | Ħ  | R: Change Client/Matter 🖂 Email 🎭 Conflict of Interest 💪 Enable Client Web Access 🗍 Send SMS 🖻 Document Production |                                                                       |            |           |                |           |                    |                  |                                                                |              |  |  |
| Ē      |                          |    | + Add Document + Add Note                                                                                          | + Add Document + Add Note D Request Signature (DocuSign Global Search |            |           |                |           |                    |                  |                                                                |              |  |  |
| Ô      | Client Ledgers           |    | 🖾 In Tray Items                                                                                                    | TYPE                                                                  | REF NUMBER | CLIENT NO | CLIENT SURNAME | MATTER NO | MATTER DESCRIPTION | RETENTION PERIOD | DETAILS                                                        | CREATED DATE |  |  |
| 5/     | Banks & Journals         | Ħ  | 🗸 💾 Matter History                                                                                                 | -                                                                     | 93836      | REG01283  | reg1283sn      | 1         | M1Pregr1283 ed     |                  | MH attachment (Mihai Excel Template)                           | 26/05/2022   |  |  |
|        |                          |    | > C 0_Adelini                                                                                                    |                                                                       | 93835      | REG01283  | reg1283sn      | 1         | M1Pregr1283 ed     |                  | email item description                                         | 26/05/2022   |  |  |
|        |                          |    | > C 0_Adelini                                                                                                    | -                                                                     | 93834      | reg01283  | reg1283sn      | 1         | M1Pregr1283 ed     |                  | Mihai Excel Template 1 - wf ie11.xls                           | 25/05/2022   |  |  |
| m      | Organisations            |    | > C 0_lest                                                                                                    |                                                                       | 93833      | reg01283  | reg1283sn      | 1         | M1Pregr1283 ed     |                  | Outlook imported e-mail - cc                                   | 25/05/2022   |  |  |
|        |                          |    | >  0000                                                                                                    |                                                                       | 93832      | reg01283  | reg1283sn      | 1         | M1Pregr1283 ed     |                  | Outlook imported e-mail - RTF3 rich                            | 25/05/2022   |  |  |
| 010    | Case Bundle              |    | 0000NEW                                                                                                    |                                                                       | 93831      | reg01283  | reg1283sn      | 1         | M1Pregr1283 ed     |                  | Outlook imported e-mail -RTF                                   | 25/05/2022   |  |  |
| ē      | Packagar                 |    | > 🗀 1 Folder                                                                                                    |                                                                       | 93824      | REG01283  | reg1283sn      | 1         | M1Pregr1283 ed     |                  | Cheque Requisition Slip - Client Payment Received              | 24/05/2022   |  |  |
|        |                          |    | > 🗀 1_20_1                                                                                                    |                                                                       | 93823      | REG01283  | reg1283sn      | 1         | M1Pregr1283 ed     |                  | Cheque Requisition Slip - Client Cheque Received               | 24/05/2022   |  |  |
|        | Time Recording           | Ħ  | > 🗀 123 folder                                                                                                    |                                                                       | 93685      | REG01283  | reg1283sn      | 1         | M1Pregr1283 ed     |                  | Meeting note                                                   | 17/05/2022   |  |  |
| ~      |                          |    | > [ 14_08_regression                                                                                               |                                                                       | 93684      | REG01283  | reg1283sn      | 1         | M1Pregr1283 ed     |                  | Meeting note                                                   | 17/05/2022   |  |  |
| .11111 | Reports                  | Ξ. | ChrisF                                                                                                    |                                                                       | 93683      | REG01283  | reg1283sn      | 1         | M1Pregr1283 ed     |                  | Meeting note                                                   | 17/05/2022   |  |  |
|        |                          |    | Client Correspondence                                                                                              |                                                                       | 93682      | REG01283  | reg1283sn      | 1         | M1Pregr1283 ed     |                  | Meeting note                                                   | 17/05/2022   |  |  |
|        |                          |    | > 🗀 Cris                                                                                                    |                                                                       | 93681      | REG01283  | reg1283sn      | 1         | M1Pregr1283 ed     |                  | Meeting note                                                   | 17/05/2022   |  |  |
| 0      | Help                     |    | 🗀 Dan                                                                                                    |                                                                       | 93680      | REG01283  | reg1283sn      | 1         | M1Pregr1283 ed     |                  | Meeting note                                                   | 17/05/2022   |  |  |
|        |                          |    | 🗀 davis                                                                                                    |                                                                       |            |           |                |           |                    |                  |                                                                |              |  |  |
| C      |                          |    |                                                                                                    |                                                                       |            |           |                |           |                    | 1                | 'm Posit, your virtual assistant! Please, tell me what you war | nt to do 🚯   |  |  |

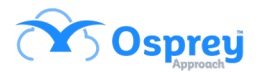

### InfoTrack labels

Previously, when using the conveyancing app, the labels on the InfoTrack form led users to believe it was not applicable for certain work types e.g. Re-mortgage.

In this update, the labels have been updated.

| Deprey Approach Case Management Conveyancing – J X |                      |                                                                   |                                          |                                 |                 |                                                                          |  |  |  |  |
|----------------------------------------------------|----------------------|-------------------------------------------------------------------|------------------------------------------|---------------------------------|-----------------|--------------------------------------------------------------------------|--|--|--|--|
| =                                                  |                      | Today's Units: 0<br>Today's Time: 00h:00m<br>Today's Value: £0.00 |                                          | Global search                   | ۹               | mihai 🚫                                                                  |  |  |  |  |
|                                                    | Osprey Browser App   | Workflow Status Bar                                               |                                          | 0                               |                 |                                                                          |  |  |  |  |
| សិ                                                 |                      | Home - REG01283/1 (reg1283sn reg1283                              |                                          |                                 |                 |                                                                          |  |  |  |  |
| ×                                                  | Client/Matter 🗉      | Purchase Price Exchange Date select a date                        |                                          |                                 |                 |                                                                          |  |  |  |  |
| Ē                                                  | Case Management      | Settlement Date select a date                                     | Settlement date                          | confirmed?                      |                 |                                                                          |  |  |  |  |
| ŕ                                                  | Client Ledgers       | ✓ PURCHASER/TRANSFEREE/PARTIES TO REMO                            | ORTGAGE DETAILS                          |                                 |                 |                                                                          |  |  |  |  |
| \$                                                 | Banks & Journals 🛛 📧 | Title Second Name                                                 | Forename reg1<br>National Insurance Numt | 1283fn Surname<br>Date Of Birth | select a date 📖 |                                                                          |  |  |  |  |
| 8                                                  | Contacts             | Phone                                                             | Email                                    |                                 |                 |                                                                          |  |  |  |  |
| A                                                  | Organisations        | Company Name                                                      |                                          |                                 |                 |                                                                          |  |  |  |  |
|                                                    | Case Bundle          | Address Building Name                                             | Street Number                            | Street Name                     |                 |                                                                          |  |  |  |  |
| •                                                  | Packages             | Town                                                              | County                                   | Post Code                       |                 |                                                                          |  |  |  |  |
| 1                                                  | Searchflow           | Street Address                                                    |                                          |                                 |                 |                                                                          |  |  |  |  |
| •••                                                | InfoTrack            | SECOND PURCHASER/TRANSFEREE/PARTIES                               | TO REMORTGAGE DETAILS                    |                                 |                 |                                                                          |  |  |  |  |
| •••*                                               |                      | Title                                                             | Forename                                 | Surname                         |                 |                                                                          |  |  |  |  |
| *                                                  | Coadjute 🗄           | Second Name                                                       | National Insurance Numb                  | Date Of Birth                   | select a date   |                                                                          |  |  |  |  |
| $\frown$                                           |                      | Phone                                                             | Email                                    |                                 |                 |                                                                          |  |  |  |  |
| ?                                                  | Help                 | Company Name                                                      |                                          |                                 |                 |                                                                          |  |  |  |  |
| ٢                                                  | Sign Out             |                                                                   |                                          |                                 |                 | I'm Posit, your virtual assistant! Please, tell me what you want to do 🕘 |  |  |  |  |

### **Matter History Folders**

Previously, it was not possible to modify the matter history folders from within the app.

In this update, users can modify the matter history folders with the same options as the web browser.

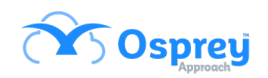

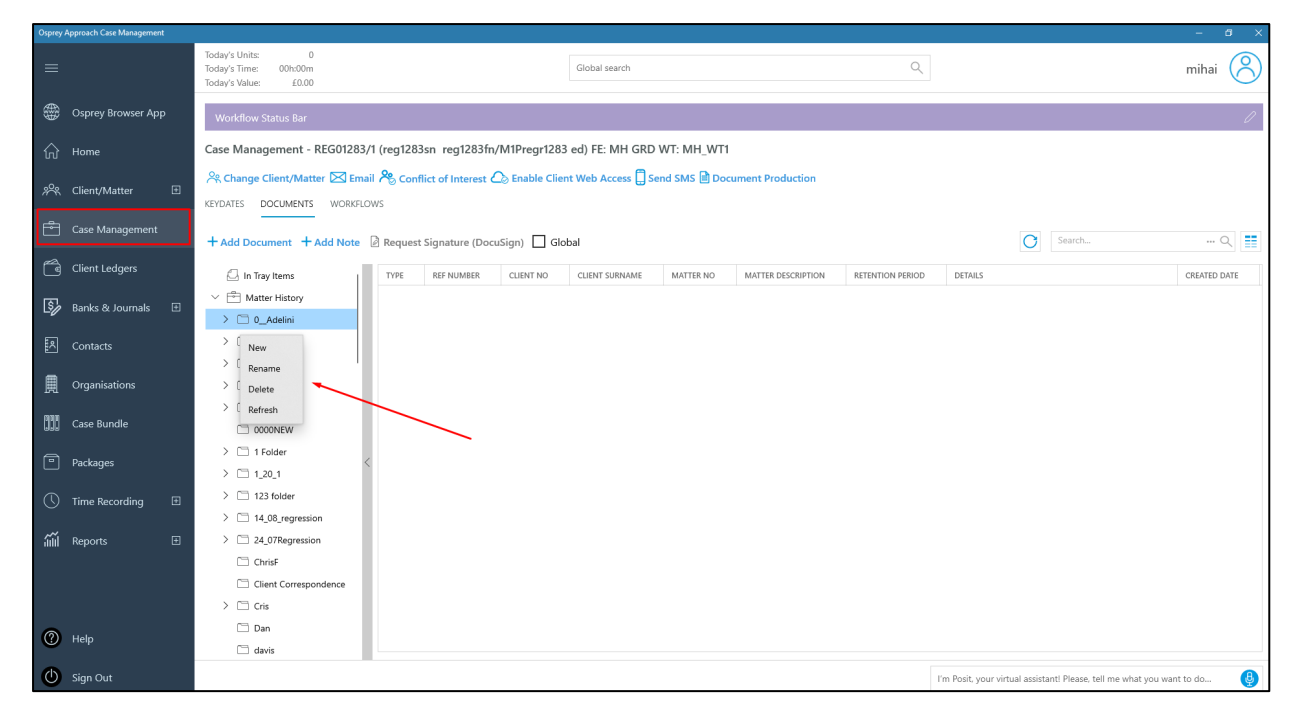

# **Saving Bills**

Previously, if a bill was saved on the PC, Osprey would show that there was already a document open for editing.

In this update, this no longer happens, and it functions as expected.

### **Matter Restrictions Switch**

Previously, newly added users were automatically restricted from certain files.

In this update, there is a new switch located in Client / Matter > Edit Matter.

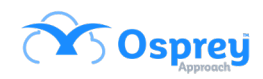

| Osprey Approach Case Management |                                                                   |               |                                                   | – ø ×                   |
|---------------------------------|-------------------------------------------------------------------|---------------|---------------------------------------------------|-------------------------|
| =                               | Today's Units: 0<br>Today's Time: 00H:00m<br>Today's Value: £0.00 | Global search | Q                                                 | user16                  |
| Osprey Browser App              | Workflow Status Bar                                               |               |                                                   | ĺ                       |
| ☆ Home                          | Edit Matter                                                       |               |                                                   |                         |
| 옷 Client/Matter 🛛 🖂             |                                                                   |               |                                                   |                         |
| Add New Individual              | 0.00<br>Date Completed                                            |               |                                                   |                         |
| Add New Company                 | 27/05/2022                                                        |               |                                                   |                         |
| Label Printing                  | 16/05/2022                                                        |               |                                                   |                         |
| Case Management                 | Review Date Select a date                                         |               |                                                   |                         |
|                                 | Review Type<br>(None)                                             |               |                                                   | ~                       |
| Banks & Journals 🗉              | Review Period<br>0                                                |               |                                                   |                         |
| R Contacts                      |                                                                   |               |                                                   |                         |
| Organisations                   | Email                                                             |               |                                                   |                         |
| 🗰 Case Bundle                   | Load Detault Workflow                                             |               |                                                   |                         |
| Packages                        | Create Label?                                                     |               |                                                   |                         |
| 🕚 Time Recording 🛛 🖽            | Matter Extension                                                  |               |                                                   |                         |
| uu Reports  ा                   | Enable Matter Access Restriction                                  |               |                                                   |                         |
|                                 |                                                                   |               | I'm Posit, your virtual assistant! Please, tell m | e what you want to do 🚇 |

The checkbox is unticked by default. If the matter is saved with this unticked, no restrictions are applied. Newly added users are no longer restricted to matters that had previously been edited.

After this checkbox has been ticked, the user will be met with a confirmation to confirm and select 'ok'.

| Osprey Approach Case Management |                                                                   |                                                                                           |                                                    |                               | - 0 ×                                     |
|---------------------------------|-------------------------------------------------------------------|-------------------------------------------------------------------------------------------|----------------------------------------------------|-------------------------------|-------------------------------------------|
| =                               | Today's Units: 0<br>Today's Time: 00h:00m<br>Today's Value: £0.00 | Global search                                                                             |                                                    |                               | user16                                    |
| Osprey Browser App              | Workflow Status Bar                                               |                                                                                           |                                                    |                               | l.                                        |
| fr Home                         | Edit Matter                                                       |                                                                                           |                                                    |                               |                                           |
| 유약 Client/Matter 日              | Save VVIP Lame                                                    |                                                                                           |                                                    |                               |                                           |
| Add New Individual              | 0.00                                                              |                                                                                           |                                                    |                               |                                           |
| Add New Company                 | 27/05/2022  Date Opened                                           |                                                                                           |                                                    |                               |                                           |
| Label Printing                  | 16/05/2022                                                        |                                                                                           |                                                    | 1                             | 8                                         |
| Case Management                 | Review Date Select a date Review Type                             | Warning<br>Are you sure you want to enable Matt<br>and group will be able to access the m | er Access Restriction? Only selected users natter. |                               |                                           |
| Client Ledgers                  | (None)                                                            |                                                                                           |                                                    |                               |                                           |
| 🛐 Banks & Journals 🛙 🖽          | eview Period                                                      | Ok                                                                                        | Cancel                                             |                               |                                           |
| Contacts                        | Publish                                                           |                                                                                           |                                                    |                               |                                           |
| Organisations                   |                                                                   |                                                                                           |                                                    |                               |                                           |
| Case Bundle                     | Load Default Workflow                                             |                                                                                           |                                                    |                               |                                           |
| Packages                        | Create Label?                                                     |                                                                                           |                                                    |                               |                                           |
| Time Pacarding                  | Matter Extension                                                  |                                                                                           |                                                    |                               |                                           |
|                                 | Enable Matter Access Restriction                                  |                                                                                           |                                                    |                               |                                           |
| 🛍 Reports 🗉                     |                                                                   |                                                                                           |                                                    |                               |                                           |
| ~                               |                                                                   |                                                                                           |                                                    | I'm Posit, your virtual assis | tantl Please, tell me what you want to do |

At this point, access can be granted to users / groups for this matter.

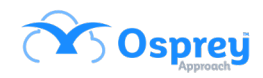

| Depry Approch Ciex Management |                                                                   |                        |               |                       |                                                                        |  |  |  |  |  |
|-------------------------------|-------------------------------------------------------------------|------------------------|---------------|-----------------------|------------------------------------------------------------------------|--|--|--|--|--|
| =                             | Today's Units: 0<br>Today's Time: 00h:00m<br>Today's Value: £0.00 |                        | Global search | ۵                     | user16                                                                 |  |  |  |  |  |
| Osprey Browser App            | Workflow Status Bar                                               |                        |               |                       | Ø                                                                      |  |  |  |  |  |
| ப்பி Home                     | Edit Matter                                                       |                        |               |                       |                                                                        |  |  |  |  |  |
| 😤 Client/Matter 🗆             | ← Save                                                            |                        |               |                       |                                                                        |  |  |  |  |  |
| Add New Individual            | Email                                                             |                        |               |                       |                                                                        |  |  |  |  |  |
| Add New Company               | Load Default Workflow                                             |                        |               |                       |                                                                        |  |  |  |  |  |
| Label Printing                | Create Label?                                                     |                        |               |                       |                                                                        |  |  |  |  |  |
| Case Management               | Matter Extension                                                  |                        |               |                       |                                                                        |  |  |  |  |  |
| Client Ledgers                | Enable Matter Access Restric                                      | tion                   |               |                       |                                                                        |  |  |  |  |  |
| S Banks & Journals Ⅲ          | Restrict Matter Access                                            |                        |               |                       |                                                                        |  |  |  |  |  |
| - <i>v</i>                    | System Groups                                                     | Groups with Permission | System Users  | Users with Permission |                                                                        |  |  |  |  |  |
| 문지 Contacts                   | LVL1                                                              |                        | ADELINI       | USER16                |                                                                        |  |  |  |  |  |
| Organisations                 | Group 000                                                         |                        | ALEXH         |                       |                                                                        |  |  |  |  |  |
| Case Bundle                   | jane<br>LVL2                                                      | »<br>>                 | ALIN          | »<br>>                |                                                                        |  |  |  |  |  |
| Packages                      | NDirectors                                                        | <<br>«                 | ALINA         | <<br>«                |                                                                        |  |  |  |  |  |
|                               | All                                                               |                        | AMY           |                       |                                                                        |  |  |  |  |  |
| Unime kecording               | Test                                                              |                        | ANCA          |                       |                                                                        |  |  |  |  |  |
| íííí Reports ⊞                | Litiastian                                                        |                        | ANUREI        |                       |                                                                        |  |  |  |  |  |
|                               |                                                                   |                        |               |                       | I'm Posit, your virtual assistant! Please, tell me what you want to do |  |  |  |  |  |

If this box was to be unticked, there would be another confirmation box.

| opproy Approach case management |                                                                   |                                                                                               |                                |                                          |
|---------------------------------|-------------------------------------------------------------------|-----------------------------------------------------------------------------------------------|--------------------------------|------------------------------------------|
| =                               | Today's Units: 0<br>Today's Time: 00h:00m<br>Today's Value: £0.00 | Global search                                                                                 |                                | mihai 🚫                                  |
| Osprey Browser App              | Workflow Status Bar                                               |                                                                                               |                                | 0                                        |
| ☆ Home                          | Edit Matter                                                       |                                                                                               |                                |                                          |
| 우 Client/Matter 🗆               | Save Save                                                         |                                                                                               |                                |                                          |
| Add New Individual              | 0.00                                                              |                                                                                               |                                |                                          |
| Add New Company                 | Select a date                                                     |                                                                                               |                                |                                          |
| Label Printing                  | Date Opened<br>16/05/2022                                         |                                                                                               |                                | 8                                        |
| Case Management                 | Review Date<br>31/05/2022  Review Type                            | Warning<br>Are you sure you want to disable Matter Access Restriction? All users will be able |                                |                                          |
| Client Ledgers                  | (None)                                                            | to access the matter.                                                                         |                                |                                          |
| 🖏 Banks & Journals 🗉            | 0                                                                 | Ok Cancel                                                                                     |                                |                                          |
| Contacts                        | Publish                                                           |                                                                                               |                                |                                          |
| Organisations                   | Email                                                             |                                                                                               |                                |                                          |
| 🛄 Case Bundle                   | Load Default Workflow                                             |                                                                                               |                                |                                          |
| Packages                        | Create Label?                                                     |                                                                                               |                                |                                          |
| 🕓 Time Recording 🛛 🖽            | Matter Extension                                                  |                                                                                               |                                |                                          |
| Cil Barrato D                   | Enable Matter Access Restriction                                  |                                                                                               |                                |                                          |
|                                 |                                                                   |                                                                                               | I'm Posit, your virtual assist | anti Please, tell me what you want to do |

The Matter Restriction Audit for Osprey Approach Browser version (Reports > Miscellaneous Reports), records enabling and disabling matter restrictions.

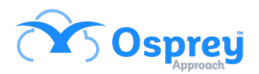

### **Go Live**

Previously, the app did not have a way of turning clients from prospects to live clients as the browser did.

In this update, there is a Go Live button to mirror the browser.

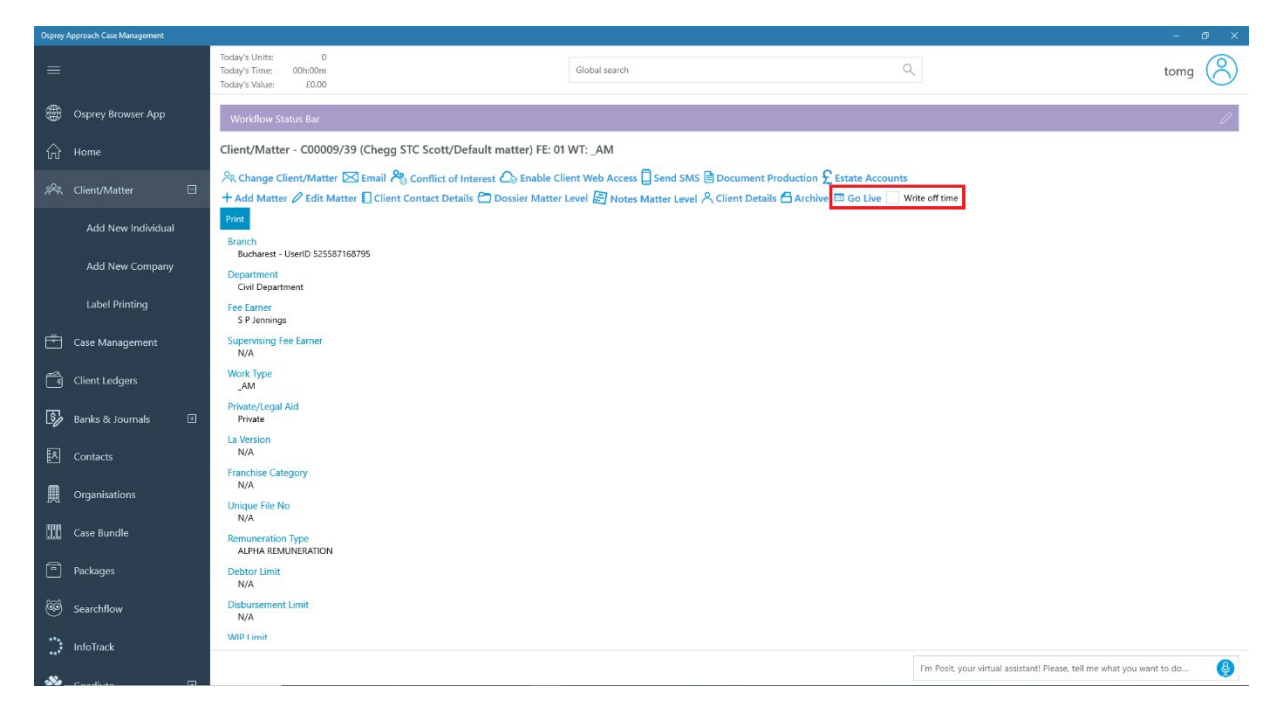

# **Addition of Integrations**

Previously, users who wanted to access Osprey integrations - such as Searchflow, InfoTrack, and Coadjuate - needed to open the conveyancing version of the app.

In this update, these integrations are brought into the general app, giving users the option of having these integrations in this version.

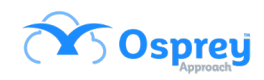

| Osprey Approach Case Management   |                                                                                                    |                                                                                                    |                                                            |                |
|-----------------------------------|----------------------------------------------------------------------------------------------------|----------------------------------------------------------------------------------------------------|------------------------------------------------------------|----------------|
| =                                 | Todav's Units: 0<br>Todav's Time: 00tx00m<br>Todav's Value: £0.00                                                                                                    | Global search                                                                                                    | Q                                                          | tomg 🔗         |
| Osprey Browser App                | Workflow Status Bar                                                                                                    |                                                                                                    |                                                            | l              |
| ப் Home                           | Client/Matter - C00009/39 (Chegg STC Scott/Default matter) FE: 01                                                                                                    | WT: _AM                                                                                                    |                                                            |                |
| ۶ <sup>0</sup> ९९ Client/Matter ⊞ | <sup>A</sup> Change Client/Matter ⊠ Email <sup>A</sup> Conflict of Interest △ Enable Cli<br>+ Add Matter <i>D</i> Edit Matter □ Client Contact Details <sup>C</sup> Dossier Matter | ent Web Access 🗒 Send SMS 🖻 Document Production £ Estate<br>Level 🗟 Notes Matter Level 🖄 Client Details 🔂 Archive 💷 Go | e Accounts<br>Live Write off time                          |                |
| Case Management                   | Print<br>Branch                                                                                                    |                                                                                                    |                                                            |                |
| Client Ledgers                    | Bucharest - UserID 52558/168/95 Department Civil Denatment                                                                                                    |                                                                                                    |                                                            |                |
| 💱 Banks & Journals 🖽              | Fee Earner<br>S P Jennings                                                                                                    |                                                                                                    |                                                            |                |
| Contacts                          | Supervising Fee Earner<br>N/A                                                                                                    |                                                                                                    |                                                            |                |
| Organisations                     | Work Type<br>_AM                                                                                                    |                                                                                                    |                                                            |                |
| Case Bundle                       | Private/Legal Aid<br>Private                                                                                                    |                                                                                                    |                                                            |                |
| Packages                          | La Version<br>N/A                                                                                                    |                                                                                                    |                                                            |                |
| 🐼 Searchflow                      | Franchise Category<br>N/A                                                                                                    |                                                                                                    |                                                            | ,              |
| InfoTrack                         | N/A<br>Remunation Type                                                                                                    |                                                                                                    |                                                            |                |
| 💸 Coadjute 🗉                      | Debtor Limit<br>N/A                                                                                                    |                                                                                                    |                                                            |                |
| 🕚 Time Recording 🛛 🖽              | Disbursement Limit<br>N/A                                                                                                    |                                                                                                    |                                                            |                |
| 📶 Reports 🗉                       | WIP limit                                                                                                    |                                                                                                    |                                                            | -              |
|                                   |                                                                                                    |                                                                                                    | I'm Posit, your virtual assistant! Please, tell me what yo | u want to do 🔮 |

### Packages

In this update, users now can now remove the item reference number prefix from items added to a package.

| OppyAppoint Gent Management O |                   |   |                                                                                                    |                                                                                  |           |                |               |                    |                  |                                |                       |                         |                     |            |
|-------------------------------|-------------------|---|----------------------------------------------------------------------------------------------------|----------------------------------------------------------------------------------|-----------|----------------|---------------|--------------------|------------------|--------------------------------|-----------------------|-------------------------|---------------------|------------|
| =                             |                   |   | Today's Units: 0<br>Today's Time: 00hs00m<br>Today's Value: £0.00                                                                  |                                                                                  |           |                | Global search | Global search Q    |                  |                                |                       | tomg 🚫                  |                     |            |
| ۲                             | Osprey Browser Ap | р | Workflow Status Bar                                                                                                    |                                                                                  |           |                |               |                    |                  |                                |                       | l                       |                     |            |
| សិ                            | Home              |   | Packag                                                                                                    | Packages - ARCHIVED: 0000002/2 (Jones C Cynthia/Default Matter) FE: MB WT: FW_DR |           |                |               |                    |                  |                                |                       |                         |                     |            |
| <i>?</i> %                    | Client/Matter     | Đ | ← s                                                                                                    | ave                                                                              |           |                |               |                    |                  |                                |                       |                         |                     |            |
| Ē                             | Case Management   |   | Package Type:         Expire Date:         Prefix Package Reference Numbers:           © ZIP         No expire date         © True |                                                                                  |           |                |               |                    |                  |                                |                       |                         |                     |            |
| C                             | Client Ledgers    |   | O PDF                                                                                                    |                                                                                  |           |                |               | O Expire by        |                  |                                | O False               |                         |                     |            |
| 5                             | Banks & Journals  | Đ | TYPE                                                                                                    | REF NUMBER                                                                       | CLIENT NO | CLIENT SURNAME | MATTER NO     | MATTER DESCRIPTION | RETENTION PERIOD | DETAILS                        |                       | CREATED DATE            | CREATED BY          |            |
| _                             |                   |   |                                                                                                    | 93382                                                                            | 0000002   | Jones          | 2             | Default Matter     |                  | Client 0000002: Matter 2: Arc  | hived by chelsea. Ref | 26/05/2022              | chelsea             |            |
| 2                             | Contacts          |   |                                                                                                    | 61454                                                                            | 0000002   | Jones          | 2             | Default Matter     |                  | _Address Lines Test            |                       | 14/09/2020              | mitzi               |            |
| m                             | Organisations     |   | -                                                                                                    | 61105                                                                            | 0000002   | Jones          | 2             | Default Matter     |                  | Client Due Diligence Results I | FW_DR                 | 02/09/2020              | mitzi               |            |
| 囲                             |                   |   |                                                                                                    | 61099                                                                            | 0000002   | Jones          | 2             | Default Matter     |                  | Client Care Letter FW_DR       |                       | 02/09/2020              | mitzi               |            |
| 999                           | Case Bundle       |   |                                                                                                    |                                                                                  |           |                |               |                    |                  |                                |                       |                         |                     |            |
| •                             | Packages          |   |                                                                                                    |                                                                                  |           |                |               |                    |                  |                                |                       |                         |                     |            |
| 1                             | Searchflow        |   |                                                                                                    |                                                                                  |           |                |               |                    |                  |                                |                       |                         |                     |            |
| 0                             | InfoTrack         |   |                                                                                                    |                                                                                  |           |                |               |                    |                  |                                |                       |                         |                     |            |
| *                             | Coadjute          | E |                                                                                                    |                                                                                  |           |                |               |                    |                  |                                |                       |                         |                     |            |
| 0                             | Time Recording    | Ð |                                                                                                    |                                                                                  |           |                |               |                    |                  |                                |                       |                         |                     |            |
| á                             | Reports           | E |                                                                                                    |                                                                                  |           |                |               |                    |                  |                                |                       |                         |                     |            |
|                               |                   |   |                                                                                                    |                                                                                  |           |                |               |                    |                  |                                | I'm Posit, your v     | irtual assistant! Pleas | e, tell me what you | want to do |

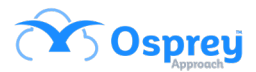

True:

Name

💼 61099\_Client Care Letter FW\_DR

61105\_Client Due Diligence Results ...

 $\sim$ 

61454\_Address Lines Test

False:

Name

Address Lines Test

- Client Care Letter FW\_DR
- Client Due Diligence Results FW\_DR